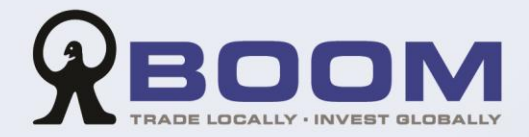

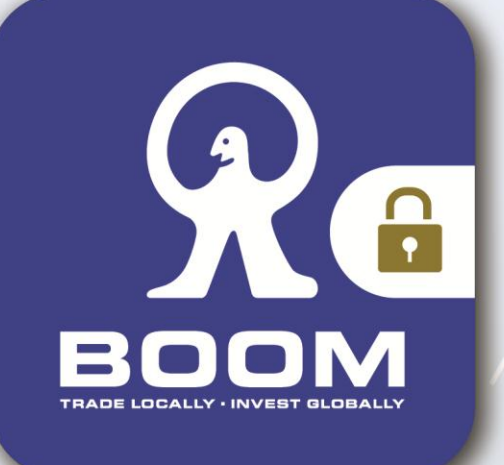

# User Guide Two-factor Authentication (2FA)

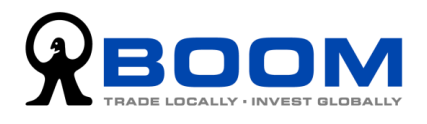

# **Table of Content**

| Two-factor Auth       | entication (2FA)1                               |
|-----------------------|-------------------------------------------------|
| Set-up 2FA            | 1                                               |
| Step 1 Install th     | ne Authenticator App1                           |
| Step 2 Add Acc        | ount to the App2                                |
| Option 1 : Sca        | an QR Code (Recommended)2                       |
| Option 2 : Mo         | bile "1-Click Setup"3                           |
| Option 3 : Ent        | er Code Manually 4                              |
| Step 3 Generat        | e the One-Time Password (OTP)5                  |
| Login                 | 6                                               |
| 2FA Login Procedure   | 6                                               |
| Option 1 : Log<br>(Re | gin with One-Time Password (OTP)<br>commended)6 |
| Option 2 : Red        | quest "Temporary OTP" for Login7                |
| Reset 2FA Setti       | ng8                                             |
| Replace or change o   | f existing device8                              |
| Step 1 Reset th       | e current 2FA Setting8                          |
| Step 2 "Re-do"        | Account Setup at the App9                       |

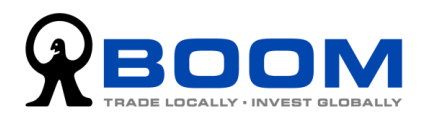

# **Two-factor Authentication (2FA)**

To enhance internet security and protection of your online accounts, we have upgraded the login process with two-factor authentication (2FA). The 2FA, which combines with the existing security measures, provides you with an extra layer of defense and trading online with a greater peace of mind.

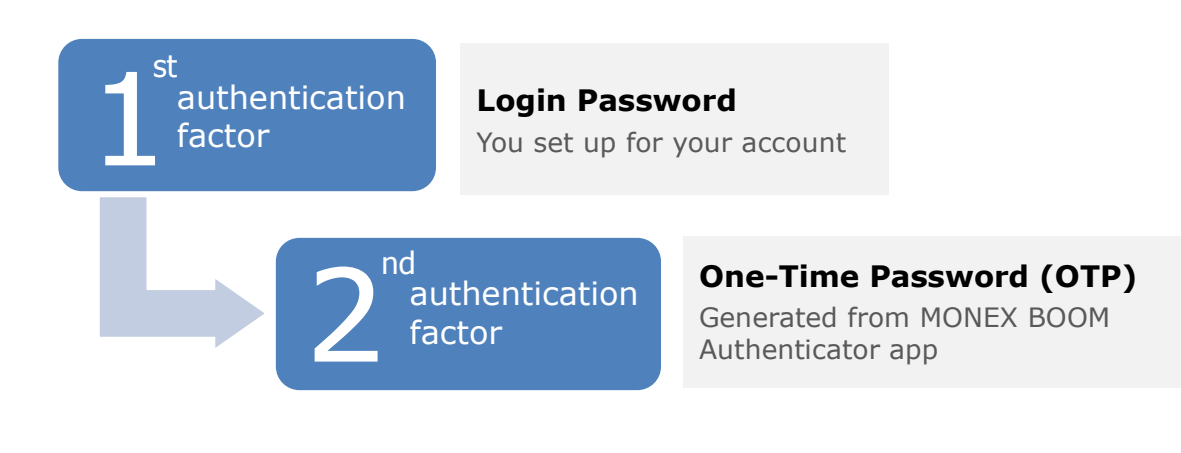

## Set-up 2FA

#### **Step 1** Install the Authenticator App

MONEX BOOM Authenticator app supports iOS devices (e.g. iPhone / iPad) or Android devices.

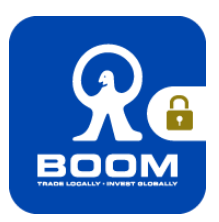

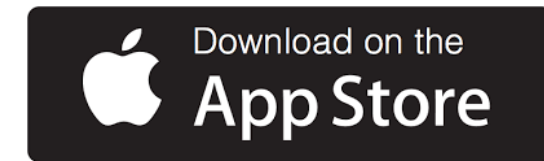

#### Install to iOS Devices

- 1. Click the image on the left to download; or
- 2. Search "MONEX BOOM Authenticator" on App Store and download.

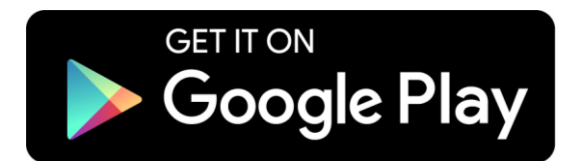

#### **Install to Android Devices**

- 1. Click the image on the left to download; or
- Search "MONEX BOOM Authenticator" on Google Play and download; or
- 3. <u>Click here</u> to download the APK file of the MONEX BOOM Authenticator app.

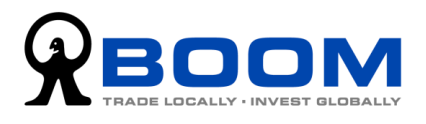

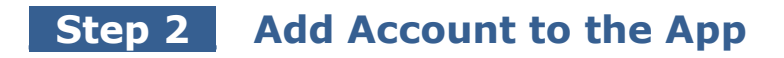

Option 1: Scan QR Code (Recommended)

1. Go to the Two-factor Authentication (2FA) setup webpage. It will display the QR code generated for your account.

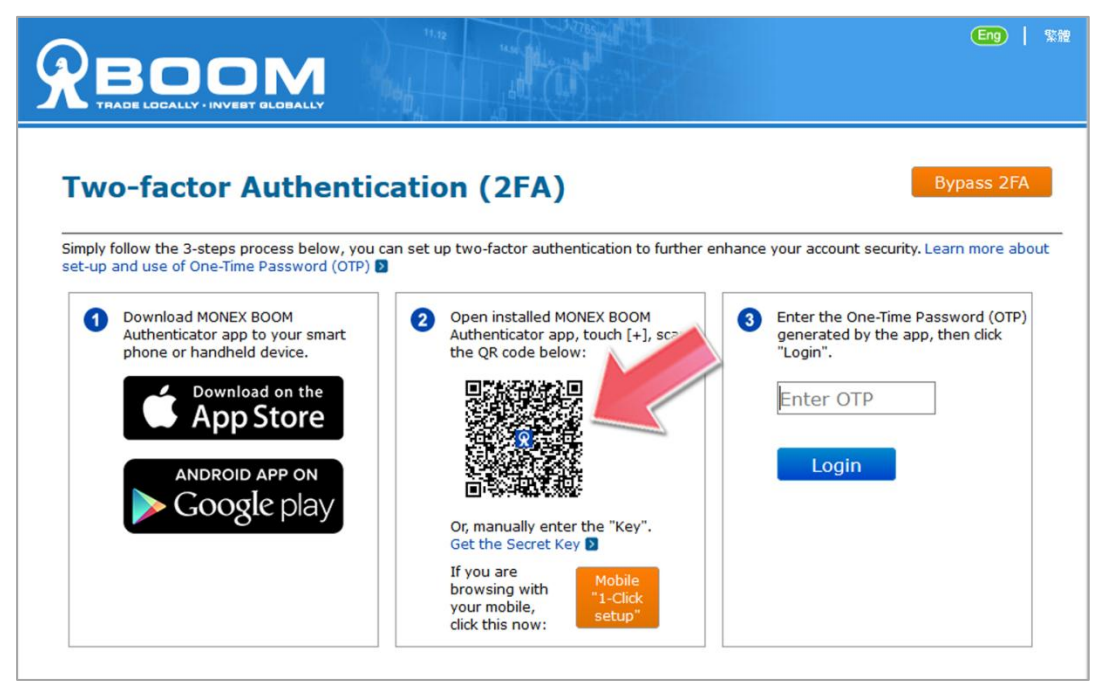

2. On the MONEX BOOM Authenticator app, touch [+], then select "Scan QR Code".

(If the app requests access to your camera, please press "Allow".)

3. You will then see a square camera frame on your mobile. Position the QR code inside the frame to scan it.

(If your camera is not working properly, you can refer to "Option ③: Enter Code Manually".)

4. When the app shows a six-digit code below the account name MONEX BOOM, your setup is done.

The six-digit code is the One-Time Password (OTP) for your account.

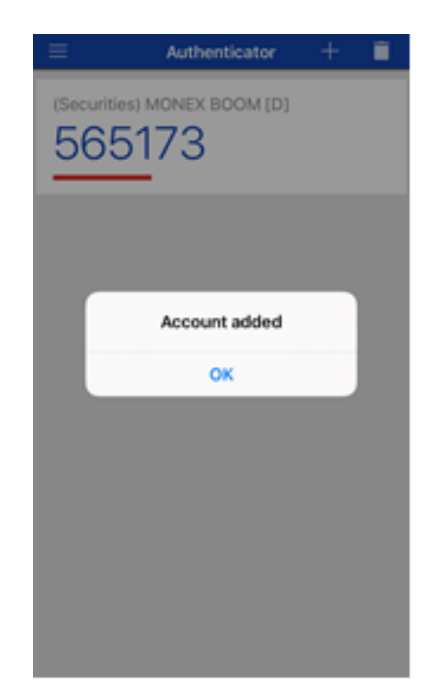

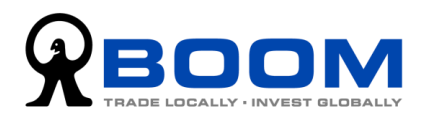

Option 2: Mobile "1-Click Setup" (Applicable if you are browsing the setting webpage on mobile device)

1. First of all, please make sure the MONEX BOOM Authenticator a been installed to your mobile device.

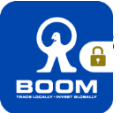

2. On the Two-factor Authentication (2FA) setup webpage, press the "Mobile 1-Click Setup", and then press "OK".

| ctor Authentic                                                   | ation (2FA)                                                                                                    | Bypas                                                                    |
|------------------------------------------------------------------|----------------------------------------------------------------------------------------------------|--------------------------------------------------------------------------|
| 3-steps process below, you ca<br>of One-Time Password (OTP) D    | an set up two-factor authentication to further enhance                                                                  | your account security. Learn mo                                          |
| ad MONEX BOOM<br>icator app to your smart<br>or handheld device. | 2 Open installed MONEX BOOM<br>Authenticator app, touch [+], scan<br>the QR code below:                                 | Enter the One-Time Password<br>generated by the app, then cl<br>"Login". |
| Download on the<br>App Store                                     |                                                                                                    | Enter OTP                                                                |
| Google play                                                      | Or, manually enter the "Key".<br>Get the Secret Key D<br>If you are<br>browsing with<br>your mobile,<br>click this now: |                                                                          |
|                                                                  | step process below, you can set up and turn on two-factor authentication                                                | to further enhance your account security. Learn more                     |
| mer & Terms of Use                                               | De A<br>Noroop any On                                                                                                   | Cancel Open                                                              |
| (Securities) MONEX BOOM [D]                                      |                                                                                                    |                                                                          |
| Account added                                                    | <ol><li>When the app shows<br/>the account name MO<br/>is done.</li></ol>                                               | a six-digit code belov<br>NEX BOOM, your setu                            |
| ок                                                               | The six-digit code is t<br>(OTP) of your account                                                                        | he One-Time Passwor                                                      |
|                                                                  |                                                                                                    |                                                                          |
|                                                                  |                                                                                                    |                                                                          |

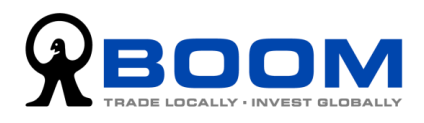

# Option 3: Enter Code Manually

1. On the Two-factor Authentication (2FA) setup webpage, click the "Get the Secret Key" link below the QR code.

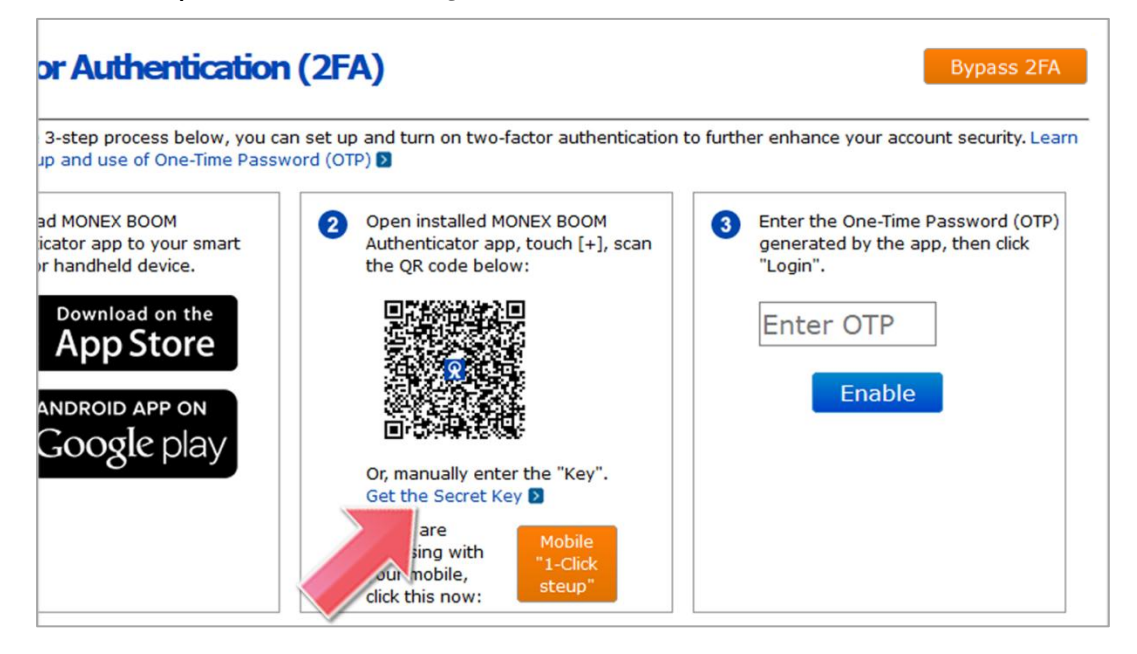

2. An alpha-numeric code will be displayed in a pop-up window. Such code is the Secret Key dedicated for your account.

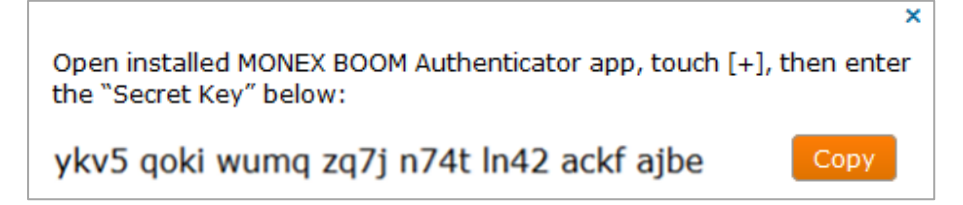

- 3. On the MONEX BOOM Authenticator app, touch [+], then select "Manual Entry".
- Enter the account name (e.g. MONEX BOOM Securities), enter the Secret Key, then press "Save".

(Please pay extra attention to the upper and lower case of alphabetic characters. If you enter it wrong, it will generate incorrect OTP that causes you unable to login.)

| 🗸 Back       | Manual Entry                | Save |
|--------------|-----------------------------|------|
| Account na   | me                          |      |
| MONEX BOO    | DM BE123456                 |      |
| Secret key   | ×                           |      |
| ykv5 qoki wu | mq zq7j n74t ln42 ackf ajbe |      |
|              |                             |      |

5. When the app shows the account name you defined, with a six-digit code below it, your setup is done.

The six-digit code is the One-Time Password (OTP) for your account.

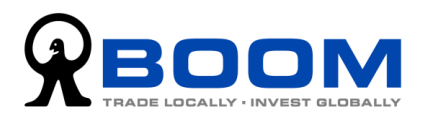

#### **Step 3** Generate the One-Time Password (OTP)

1. On the Two-factor Authentication (2FA) setup webpage, enter the OTP generated by the MONEX BOOM Authenticator app, then press "Login".

| -factor Authentic                                                                  | ation (2FA)                                                                                                    | Bypass 2FA                                                                                                    |
|------------------------------------------------------------------------------------|----------------------------------------------------------------------------------------------------|----------------------------------------------------------------------------------------------------|
| ow the 3-steps process below, you ca<br>d use of One-Time Password (OTP)           | an set up two-factor authentication to further en                                                                                                    | hance your account security. Learn more about                                                                                                    |
| ownload MONEX BOOM<br>Nuthenticator app to your smart<br>phone or handheld device. | Open installed MONEX BOOM<br>Authenticator app, touch [+], scan<br>the QR code below:                                                                                                    | 3 Enter the One-Time Password (OTP)<br>generated by the app, then dick<br>"Login".                                                                                                    |
| Download on the App Store                                                          |                                                                                                    | Enter OTP                                                                                                    |
| ANDROID APP ON                                                                     |                                                                                                    | Login                                                                                                    |
|                                                                                    | Or, manually enter the "Key".<br>Get the Secret Key D                                                                                                    |                                                                                                    |
|                                                                                    | If you are<br>browsing with<br>your mobile,<br>click this now:                                                                                                    | ~                                                                                                    |
|                                                                                    | LOCALLY • INVERT OLDBALLY      -factor Authentic      ow the 3-steps process below, you ca      d use of One-Time Password (OTP)      ownload MONEX BOOM     uthenticator app to your smart     hone or handheld device.      Ownload on the     App Store      ANDROID APP ON     GOOgle play | <b>Interpretation of the second second sec</b> |

2. You have successfully enabled Two-factor Authentication (2FA).

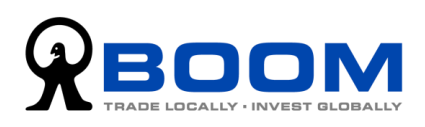

## Login

#### **2FA Login Procedure**

After entering the correct Login ID and Login Password, the system will ask you to enter the One-Time Password (OTP). Then, you can successfully login to your trading account.

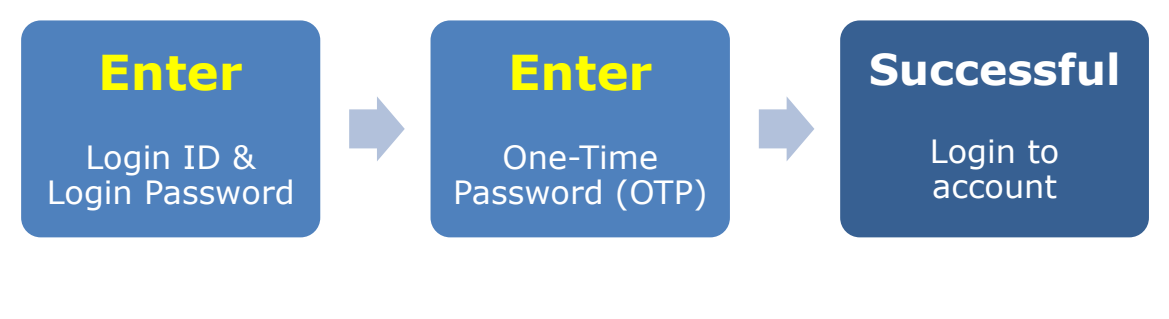

Option 1: Login with One-Time Password (OTP) (Recommended)

1. When the webpage asks you to enter the One-Time Password (OTP), please open the MONEX BOOM Authenticator app that has been installed in your mobile device.

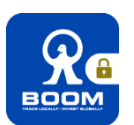

2. Enter the six-digit code as displayed on the app, then press "Login".

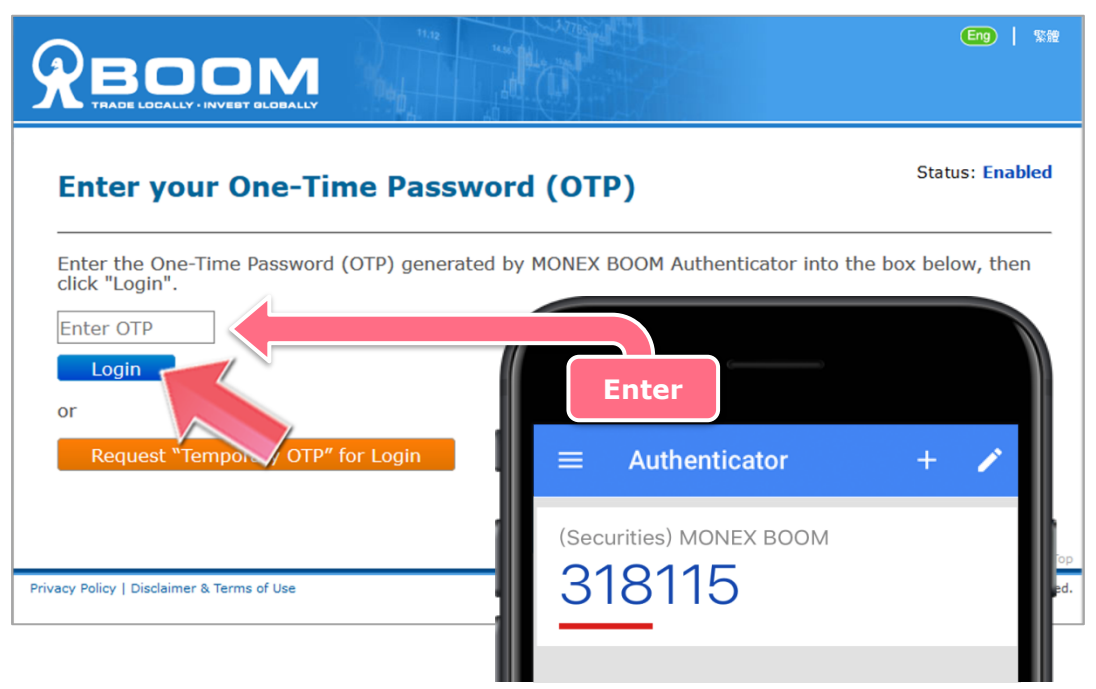

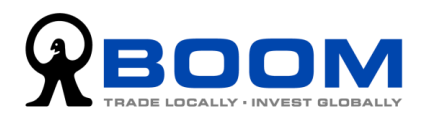

# Option 2: Request "Temporary OTP" for Login

(If you need to login to your trading account but you are not able to get the One-Time Password (OTP) from the MONEX BOOM Authenticator app, you can request a temporary OTP for login.)

1. When the webpage asks you to enter the One-Time Password (OTP), please press "Request Temporary OTP for Login".

|                                                                                   |                              | Eng   %#                                         |
|-----------------------------------------------------------------------------------|------------------------------|--------------------------------------------------|
| Enter your One-Time Passv                                                         | vord (OTP)                   | Status: Enabled                                  |
| Enter the One-Time Password (OTP) generat<br>click "Login".<br>Enter OTP<br>Login | ed by MONEX BOOM Authenticat | or into the box below, then                      |
| or<br>Request "Temporary OTP" for Login                                           |                              | ABace Ton                                        |
| Privacy Policy   Disclaimer & Terms of Use                                        | Copyright © 2018 Monex B     | Boom Securities (H.K.) Ltd. All Rights Reserved. |

2. Follow the instruction as show on the webpage, call our customer service during regular office hours.

Then, read the Code at point **2** to our customer service officer.

3. The customer service officer will read a set of "Temporary OTP" to you. Enter that set of code, then press "Login (Temporary)".

|       | Login without MONEX BOOM Authenticator<br>(only available during regular office hours)                                                                                                    |
|-------|----------------------------------------------------------------------------------------------------|
|       | Request "Temporary OTP" for Login If you have not installed MONEX BOOM Authenticator app, or you have any problem in using the installed app, please contact us for assistant. Call our Customer Service at (852) 2255 8888 during regular office hours. |
| Read  | Our Customer Service officer will ask to you read out the code below.<br>Code : 8321                                                                                                    |
|       | 3 Then, please enter the "Temporary OTP" provided by our Customer Service officer into the box below.                                                                                                    |
| Enter | Login (Temporary)<br>-Time Password (OTP) is required for each login.<br>rese setup Two-factor Authentication as soon as possible.                                                                                                    |
|       |                                                                                                    |

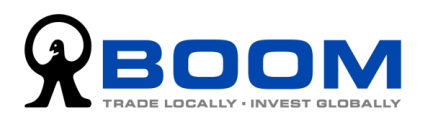

### **Reset 2FA Setting**

#### Replace or change the existing device

If you have enabled the two-factor authentication (2FA), but would like to reset it or move the settings to a new mobile device, you will need to reset your SFA settings on our website.

#### **Step 1** Reset the current 2FA Setting

- 1. Login to your account, go to "Funds & Account" > "Account Security Settings" > "Two-factor Authentication (2FA)".
- 2. Press "Send Email". We will then send a "" email to your registered email address.

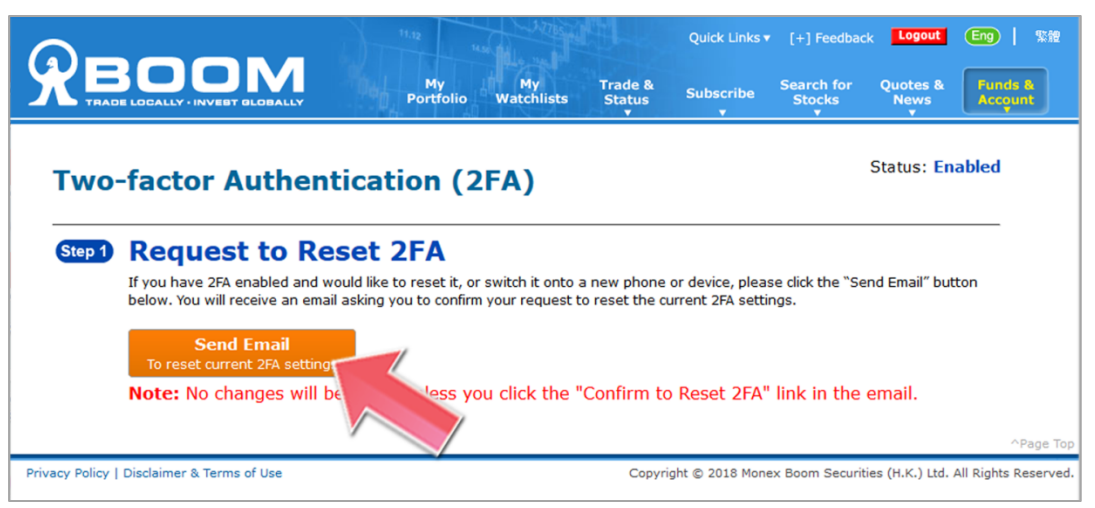

3. Open the email, then click the "Confirm to Disable 2FA" link in the email. Your current 2FA settings will be reset immediately.

(If you do not receive the email, please press "Re-send Email".)

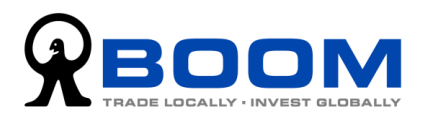

#### Step 2 "Re-do" Account Setup at the App

1. Press "Setup 2FA" to go to the Two-factor Authentication (2FA) setup webpage.

(If you have not clicked the "Confirm to Disable 2FA'' link in the email, you would not be able to reset the 2FA settings.)

|                    |                                                                                                    | My My<br>Portfolio Watchlists                      | Trade &<br>Status | Quick Links <del>-</del><br>Subscribe | [+] Feedbac<br>Search for<br>Stocks | k Logout<br>Quotes &<br>News | Eng) 繁雜<br>Funds &<br>Account |
|--------------------|----------------------------------------------------------------------------------------------------|----------------------------------------------------|-------------------|---------------------------------------|-------------------------------------|------------------------------|-------------------------------|
| Two-               | factor Authent                                                                                                    | ication (2FA)                                      |                   |                                       |                                     |                              |                               |
| Step 1             | Confirm Rese                                                                                                    | tting 2FA via Em                                   | ail               |                                       |                                     |                              |                               |
|                    | Our system has already sent an email to your registered email address.  Click the link in the email to confirm your request to reset the current 2FA settings.      |                                                    |                   |                                       |                                     |                              |                               |
|                    | Note: The link will be expiring soon. Please dick it as soon as you can.<br>No changes will be made unless you dick the "Confirm to Disable 2FA" link in the email. |                                                    |                   |                                       |                                     |                              |                               |
|                    | 2 When done, go to Step 3                                                                                                    | by clicking the button below.                      | _                 |                                       |                                     |                              |                               |
|                    | <b>Re-send Email</b><br>To reset current 2FA settin                                                                                                    | Step 3: Setup 2FA<br>gs Enable 2FA on your new dev | vic               |                                       |                                     |                              |                               |
|                    |                                                                                                    |                                                    |                   |                                       |                                     |                              | ^Page Top                     |
| Privacy Policy   I | Disclaimer & Terms of Use                                                                                                    |                                                    | Copyr             | ight © 2018 Mone                      | ex Boom Securiti                    | ies (H.K.) Ltd.              | All Rights Reserved.          |

2. Add your account to the MONEX BOOM Authenticator app.

Details please refer to "Step 2" of section "Set-up 2FA" on Page 2.

(If you are using the same device and have previously added any securities trading account to the app, please delete it before adding your account again.)

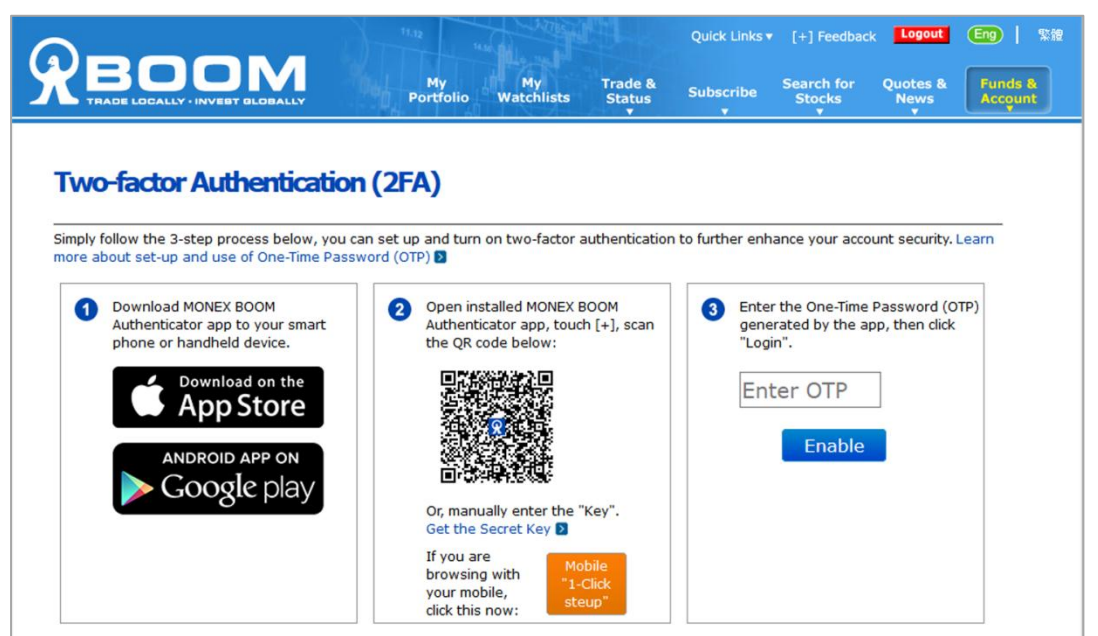

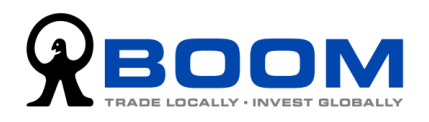

3. On the Two-factor Authentication (2FA) setup webpage, enter the OTP generated by the MONEX BOOM Authenticator app, then press "Enable".

|                                                                                                    | 11.12 North Contraction of the Contraction of the C | Quick Links ▼ [+] Feedback Logout Eng   繁雜                                                                         |
|----------------------------------------------------------------------------------------------------|----------------------------------------------------------------------------------------------------|----------------------------------------------------------------------------------------------------|
|                                                                                                    | My My Trade &<br>Portfolio Watchlists Status<br>v                                                                                                    | Subscribe Search for Quotes & Funds & Account                                                                      |
|                                                                                                    |                                                                                                    |                                                                                                    |
| Two-factor Authentication                                                                                                    | (2FA)                                                                                                    |                                                                                                    |
| Simply follow the 3-step process below, you car<br>more about set-up and use of One-Time Passwo                                                  | n set up and turn on two-factor authentication ord (OTP) 🔰                                                                                                    | n to further enhance your account security. Learn                                                                  |
| <ul> <li>Download MONEX BOOM<br/>Authenticator app to your smart<br/>phone or handheld device.</li> <li>Download on the<br/>App Store</li> </ul> | Open installed MONEX BOOM<br>Authenticator app, touch [+], scan<br>the QR code below:                                                                                                    | <ul> <li>Enter the One-Time Password (OTP) generated by the app, then click "Login".</li> <li>Enter OTP</li> </ul> |
| Google play                                                                                                    | Or, manually enter the "Key".<br>Get the Secret Key D<br>If you are                                                                                                    |                                                                                                    |
|                                                                                                    | browsing with<br>your mobile,<br>click this now:                                                                                                    |                                                                                                    |
| iupau Paliau   Diselaines & Terms of Use                                                                                                    |                                                                                                    | ^Page Top     Page Top     Page Top                                                                                |

4. You have successfully enabled Two-factor Authentication (2FA).

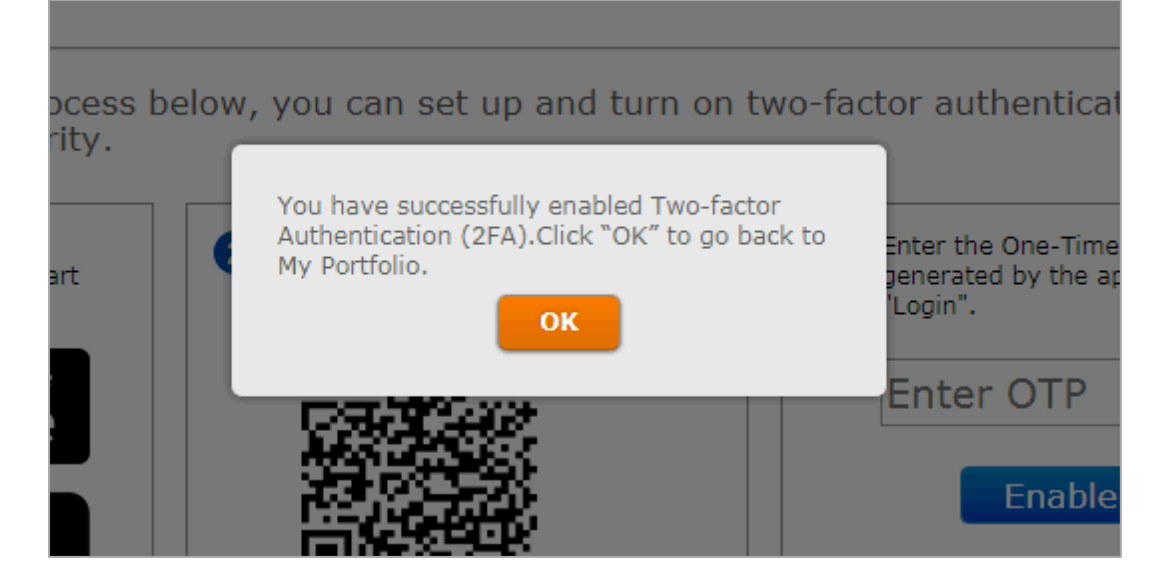